# **Models and Accessories**

| Product<br>Number                                                                                                    | Hard<br>Drive | Video<br>Controller                                  | Std.<br>RAM                           | Multi-media                       | LAN                   | OS <sup>1</sup> |  |
|----------------------------------------------------------------------------------------------------|---------------|------------------------------------------------------|---------------------------------------|-----------------------------------|-----------------------|-----------------|--|
| Vectra VLi 8 PC   Models with Intel Pentium II Processor,   100MHz System Bus Speed, and 512 KB Level 2 Cache Memory |               |                                                      |                                       |                                   |                       |                 |  |
|                                                                                                    | ]             | HP Vectra VLi 8 P                                    | PC 400/100                            | (CPL: 03/99 ▶)                    |                       |                 |  |
| D7941A/T                                                                                                    | 6.4 GB        | Integrated                                           | 64 MB                                 | no                                | no                    | W95             |  |
| D7942A/T                                                                                                    | IDE           | Matrox<br>MGA-G200 AGP<br>(8 MB SGRAM<br>fitted_not  | SDRAM<br>100 MHz                      |                                   | 3COM<br>3C905B-<br>TX | NT<br>4.0<br>WS |  |
| D7943A/T                                                                                                    | 8.4 GB<br>IDE | upgradeable)                                         |                                       | 32 × Max IDE<br>CD-ROM            | no                    | W95             |  |
| D7944T                                                                                                    | 6.4 GB        |                                                      |                                       | no                                |                       | NT              |  |
| D7945A/T                                                                                                    | IDE           |                                                      |                                       | 32 × Max IDE<br>CD-ROM            |                       | 4.0<br>WS       |  |
| D8794A                                                                                                    |               |                                                      |                                       | no                                | _                     | DOS             |  |
| 10                                                                                                    | 0 MHz Sy      | Vect<br>Models with Intel<br>stem Bus Speed,         | ra VLi 8 PC<br>l Pentium<br>and 512 K | III Processor,<br>B Level 2 Cache | Memory                |                 |  |
| D7951A/T                                                                                                    | 6.4 GB        | Integrated                                           | 64 MB                                 | no                                | no                    | W95             |  |
| D7952A/T                                                                                                    | IDE           | Matrox<br>MGA-G200 AGP<br>(8 MB SGRAM<br>fitted, not | SDRAM<br>100 MHz                      |                                   | 3COM<br>3C905B-<br>TX | NT<br>4.0<br>WS |  |
| D7953A/T                                                                                                    | 8.4 GB<br>IDE | upgradeable)                                         |                                       | 32 × Max IDE<br>CD-ROM            | no                    | W95             |  |
| D7954T                                                                                                    | 6.4 GB        |                                                      |                                       | no                                | 1                     | NT              |  |
| D7955A/T                                                                                                    | IDE           |                                                      |                                       | 32 × Max IDE<br>CD-ROM            |                       | 4.0<br>WS       |  |

| Product<br>Number | Hard<br>Drive                                                  | Video<br>Controller                                                                | Video Std. Multi-media<br>Controller RAM |                        | LAN                   | OS1             |  |
|-------------------|----------------------------------------------------------------|------------------------------------------------------------------------------------|------------------------------------------|------------------------|-----------------------|-----------------|--|
|                   | HP Vectra VLi 8 PC 500/100 (CPL: 03/99 ▶)                      |                                                                                    |                                          |                        |                       |                 |  |
| D7961A/T          | 6.4 GB                                                         | Integrated                                                                         | 64 MB                                    | no                     | no                    | W95             |  |
| D7962A/T          | IDE                                                            | Matrox<br>MGA-G200 AGP<br>(8 MB SGRAM<br>fitted, not                               | SDRAM<br>100 MHz                         |                        | 3COM<br>3C905B-<br>TX | NT<br>4.0<br>WS |  |
| D7963A/T          | 8.4 GB<br>IDE                                                  | upgradeable)                                                                       |                                          | 32 × Max IDE<br>CD-ROM | no                    | W95             |  |
|                   | Vectra VLi 8 PC                                                |                                                                                    |                                          |                        |                       |                 |  |
| Mod               | Models with User Defined Processor, Main Memory, and Hard Disk |                                                                                    |                                          |                        |                       |                 |  |
|                   |                                                                | HP Vectra VLi 8                                                                    | <b>PC</b> / <b>xxx</b> <sup>2</sup> (    | CPL: 03/99 ▶)          |                       |                 |  |
| D7950E            | User<br>defined                                                | Integrated<br>Matrox<br>MGA-G200 AGP<br>(8 MB SGRAM<br>fitted, not<br>upgradeable) | User<br>defined                          | User defined           | User<br>defined       | None            |  |

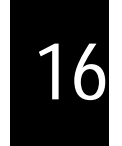

- 1. Operating system preloaded on these models, as indicated in the table.
- 2. Channel Assembly Program (CAP) models: Processor speed, hard disk size, and memory is user defined.

## Note

All model have an integrated full-duplex PCI audio controller.

## **Supported Accessories**

| 32-MB kit 32-bit SDRAM, 100 MHz non-ECC main memory module              | D6501A/T |
|-------------------------------------------------------------------------|----------|
| 32-MB kit 32-bit SDRAM, 100 MHz non-ECC main memory module (pack of 20) | D6504A/T |
| 64-MB kit 32-bit SDRAM, 100 MHz non-ECC main memory module              | D6502A/T |
| 64-MB kit 32-bit SDRAM, 100 MHz non-ECC main memory module (pack of 20) | D6505A/T |
| 128-MB, 32-bit SDRAM, 100 MHz non-ECC main memory module                | D6503A/T |
| 256-MB, 32-bit SDRAM, 100 MHz ECC main memory module                    | D6743A/T |
|                                                                         |          |

#### Documentation

User's Guide Manual Kit

D7940A

16-2 HP Ventreavision Profile Down and Search And Down and Down an

| Input Devices                                                          |        |
|------------------------------------------------------------------------|--------|
| HP Standard Keyboard                                                   | C4735A |
| HP Scrolling Mouse                                                     | C4736A |
| Video Displays                                                         |        |
| All current HP Displays (see the HP Vectra Accessory Service Handbook) |        |
| Mass Storage                                                           |        |
| 4.3-GB IDE hard disk                                                   | D8371A |
| 6.4-GB IDE hard disk                                                   | D8372A |
| 8.4-GB IDE hard disk                                                   | D8373A |
| HP 100 MB Atapi II Iomega ZIP drive                                    | D6650A |
| HP 100 MB Atapi II Iomega ZIP drive (pack of 10)                       | D6651A |
|                                                                        |        |

#### Multimedia

| 32× Max IDE CD-ROM drive (pack of 10)                                                                       | D6656A |
|----------------------------------------------------------------------------------------------------|--------|
| 32× Max IDE CD-ROM drive                                                                                    | D4384A |
| Multimedia sound accessory kit (16-bit audio board, cables, and software) - pack of 10                      | D5183A |
| Multimedia sound accessory kit (32× Max CD-ROM drive, 16-bit audio board, headphones, cables, and software) | D6657A |

#### **Data Communications and LAN Adapter Boards**

| D7808A |
|--------|
| D7504A |
| D7505A |
| D7506A |
| D7507A |
|        |

#### Security

| HP Master Pass Key System Kit                    | D6655A |
|--------------------------------------------------|--------|
| HP Master Pass Key                               | D6658A |
| HP Locks for Master Pass Key System (pack of 50) | D6659A |

# HP Vectra VLi 8 PC System Board, BIOS, and Memory

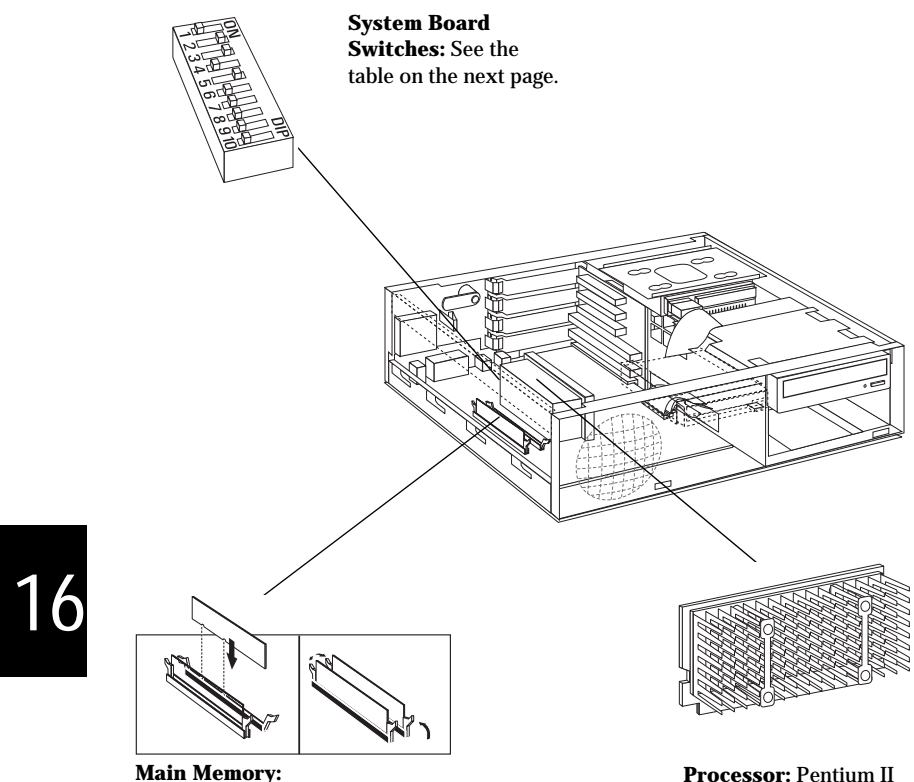

Main Memory: Two DIMM sockets which support up to a maximum of 512 MB. Install 32 MB, 64 MB, 128 MB or 256 MB 100 MHz SDRAM modules. **Processor:** Pentium II or Pentium III SECC2 package with integrated heatsink and level-2 cache memory.

### **System Board Switches**

| Switch |     | Function                                                        | Default |  |
|--------|-----|-----------------------------------------------------------------|---------|--|
| 1      | —   | RESERVED — Do Not Use                                           | Off     |  |
| 2      | On  | Crash recovery mode: forces booting in the BIOS boot block area | Off     |  |
|        | Off | Normal operation                                                |         |  |
| 3      | On  | Normal operation (keyboard space-bar power-on enabled)          | On      |  |
|        | Off | Disables keyboard power- on                                     |         |  |
| 4      | On  | Clears User and Administrator passwords                         | Off     |  |
| 4      | Off | Normal operation                                                | Off     |  |
| -      | On  | Clears CMOS (to reload the Setup program defaults)              | 06      |  |
| Э      | Off | Normal operation                                                | UII     |  |
| 6-9    | _   | Processor frequency, see the following table                    | _       |  |
| 10     | _   | RESERVED — Do Not Use                                           | Off     |  |

| System Frequency <sup>1</sup> |                      | Switch |     |     |     |  |
|-------------------------------|----------------------|--------|-----|-----|-----|--|
| Bus 100 MHz                   | Bus 66 MHz           | 6      | 7   | 8   | 9   |  |
| 350 MHz <sup>2</sup>          | 233 <sup>2</sup> MHz | Off    | On  | Off | On  |  |
| 400 MHz                       | 266 <sup>2</sup> MHz | On     | Off | On  | On  |  |
| 450 MHz                       | 300 <sup>2</sup> MHz | Off    | Off | On  | On  |  |
| 500 MHz                       | 333 <sup>2</sup> MHz | On     | Off | Off | On  |  |
| Reserved                      | 366 <sup>2</sup> MHz | Off    | Off | Off | On  |  |
| Reserved                      | 400 <sup>2</sup> MHz | On     | On  | On  | Off |  |
| Reserved                      | 433 <sup>2</sup> MHz | Off    | On  | On  | Off |  |

1. System and processor frequency is automatically determined by the type of processor.

2. These options are not yet available in any model of the HP Vectra VLi 8 at the time of printing. This information is provided for completeness only.

## **BIOS History**

For the latest BIOS, the flasher utility program, and the BIOS history refer to the HP World Wide Web site.

http://www.hp.com/go/vectrasupport/

# **Part Numbers**

16

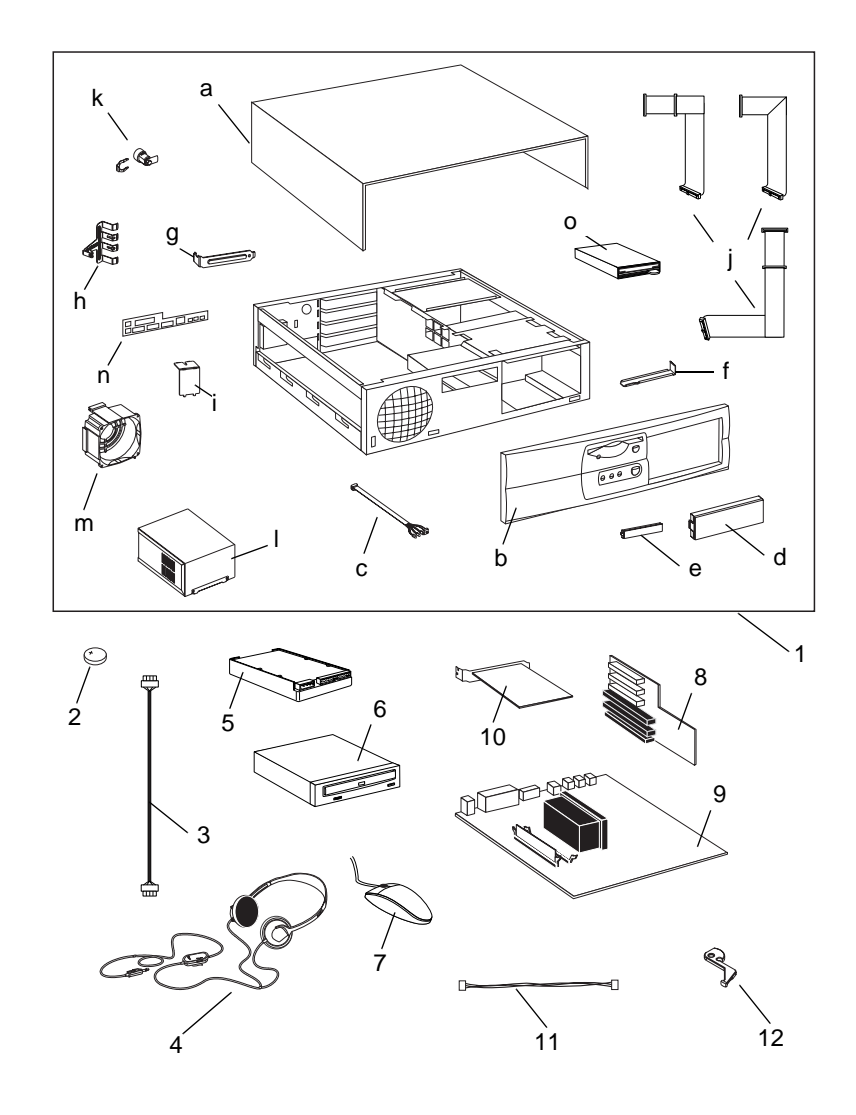

| Item         | Description                           | Repl.                    | Exchange         |  |
|--------------|---------------------------------------|--------------------------|------------------|--|
|              | -                                     | Part Number              | Part Number      |  |
| 1            | Box assembly:                         | 5064-9152                | —                |  |
|              | a Cover assembly                      | 5064-7470                | _                |  |
|              | b Bezel assembly                      | 5064-7471                | _                |  |
|              | c Status panel assembly               | 5064-9129                | _                |  |
|              | d Blank filler (5.25 inch)            | 5042-3073                | _                |  |
|              | e Blank filler (3.5 inch)             | 5042-3086                | _                |  |
|              | f CD frame rail                       | 5002-6213                | —                |  |
|              | g I/O blank panel                     | 5002-3841                | —                |  |
|              | h I/O locker                          | 5002-4795                | —                |  |
|              | i AGP blank panel                     | 5002-6211                | —                |  |
|              | j HDD, FDD and CD-ROM cable kit       | 5064-9135                | —                |  |
|              | k Master key lock                     | 5064-2645                | —                |  |
|              | 1 Power supply                        | 0950-3472                | _                |  |
|              | m Fan assembly                        | 5064-9149                | —                |  |
|              | n Rear bezel                          | 5064-9127                | —                |  |
|              | o Floppy disk drive (bezel-less)      | D2035-60391              | —                |  |
| not<br>shown | p Airflow guide                       | tbd                      | —                |  |
| 2            | Battery type CR2032                   | 1420-0356                | —                |  |
| 3            | CD-ROM to audio connector cable       | 5182-1857                | —                |  |
| 4            | Headphones                            | 5182-3552                | —                |  |
| 5            | IDE hard disk drive <sup>1</sup>      |                          |                  |  |
|              | 6.4 GB                                | _                        | D8372-69001      |  |
|              | 8.4 GB                                | _                        | D8373-69001      |  |
|              | 13.5 GB                               | —                        | D8435-69001      |  |
| 6            | 32 × Max IDE CD-ROM drive             | —                        | D4385-69001      |  |
| 7            | Enhanced mouse with scroll/zoom wheel | C4736-60101              | —                |  |
|              | Standard keyboard                     | C4735-603xx <sup>2</sup> | —                |  |
|              | Standard keyboard (Japan)             | C4732-60324              | —                |  |
|              | Multimedia keyboard                   | C4734-605xx <sup>2</sup> | —                |  |
| 8            | Backplane board                       | 5064-7455                | —                |  |
| 9            | System board                          | See PC's system          | board parts list |  |
| 10           | 3Com 3C905B-TX LAN board              | 5064-6787                |                  |  |
| or           | Intel PRO/100+ LAN board              | 5064-7434                | —                |  |
| 11           | 3COM Wake on LAN Cable                | 5183-2769                | —                |  |
| 12           | Mini NLX board extractor              | 5064-9114                |                  |  |

#### Parts List for HP Vectra VLi 8 PC

1. For optional disk drive information, see the Accessory Service Handbook.

2. Where "xx" is the code for your national keyboard (see the *Accessory Service Handbook*).

16

Medium-Profile Download from Www.Spmanuals.com. All Manuals Search Arctica Nice Bowlica PC 16-7 Desktop Vectras

| Description                              | Repl.       | Exchange    |
|------------------------------------------|-------------|-------------|
|                                          | Part Number | Part Number |
| System board:                            |             |             |
| Vectra VLi 8 system board with Matrox    | —           | D4066-69001 |
| MGA-G200 video controller and audio      |             |             |
| subsystem                                |             |             |
| Processors (SECC2 package):              |             |             |
| Intel Pentium II 400/100 512KB L2 cache  | —           | D7645-69001 |
| Intel Pentium III 450/100 512KB L2 cache | —           | D7946-69001 |
| Intel Pentium III 500/100 512KB L2 cache | —           | D7957-69001 |
| Main memory modules:                     |             |             |
| 1 × 64-MB, 100 MHz noon-ECC SDRAM        | D6502-63001 | —           |

#### System Board Parts List for HP Vectra VLi 8 PC

#### Manuals and Documentation for HP Vectra VLi 8 PC

| User's Guide Manual Kit                       | D7940A                 |
|-----------------------------------------------|------------------------|
| Troubleshooting and Upgrade Guide             | no number <sup>1</sup> |
| Technical Reference Manual: hardware and BIOS | no number <sup>1</sup> |

1. Electronic file available on HP's Web site.

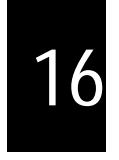

#### Notes:

16-8 HP Ventreal Licenter Www.Somanuals.com. All Manuals Search And Down and Down an

# Removing and Replacing the Cover

### **Removing the Cover**

- 1 Switch off the monitor and PC, disconnect all power cords and any telecommunication cables.
- 2 If necessary, unlock the cover (with the key) at the rear of the PC.
- 3 Open the rear catches **0** and remove the cover **2**.

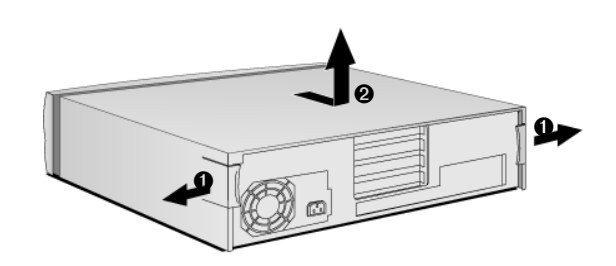

4 Remove the front panel.

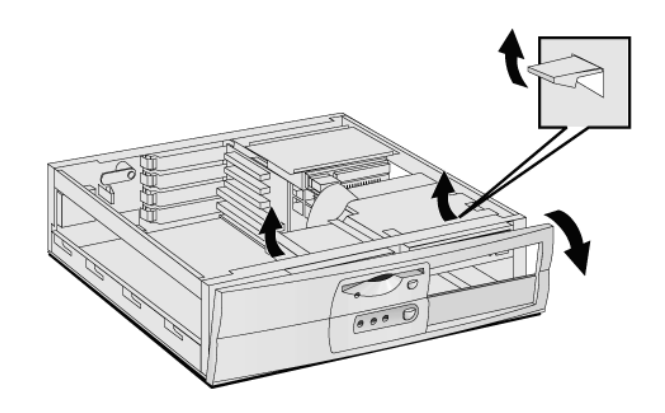

2 How to Install and Replace Components In Your Desktop PC Removing and Replacing the Cover

## **Replacing the Cover**

- 1 Ensure that all internal cables are properly connected and safely routed.
- 2 Replace the front panel.

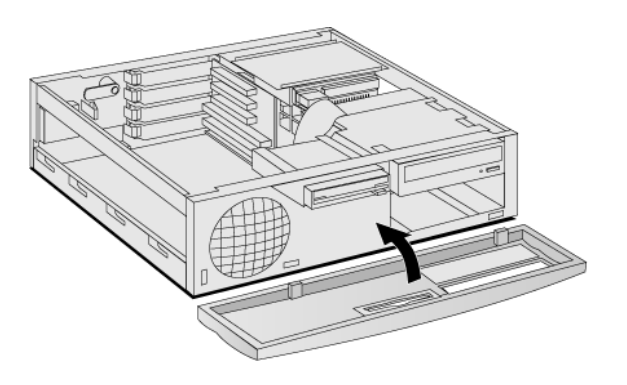

3 Lower the cover and slide it into position.

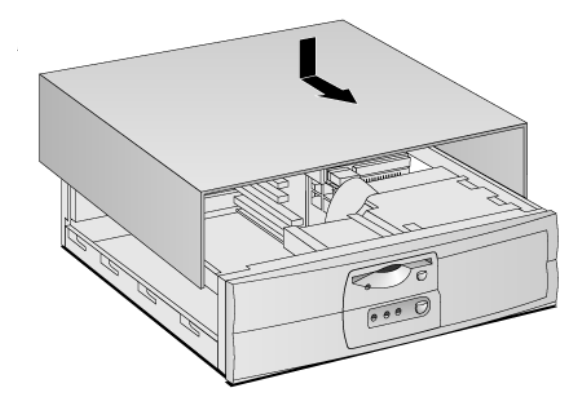

4 If required, lock the cover (with the key) at the rear of the PC.

2 How to Install and Replace Components In Your Desktop PC The Label Inside Your PC

# The Label Inside Your PC

Inside, your PC contains a label that can be used as a simplified guide to help you install accessories and replace components.

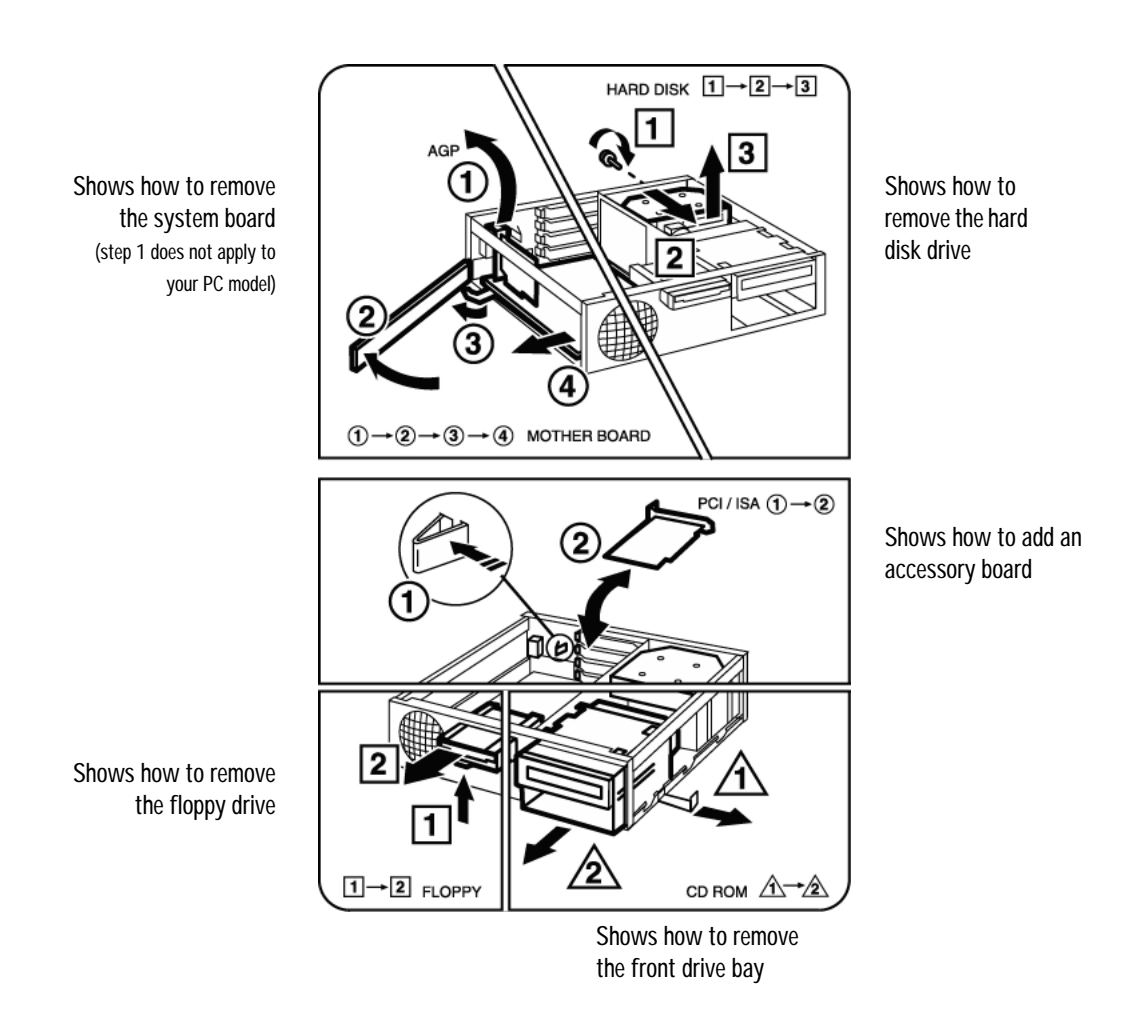

2 How to Install and Replace Components In Your Desktop PC Upgrading the Main Memory

## Upgrading the Main Memory

NOTEUse only HP memory modules provided for your PC model. The use of<br/>other memory modules is not supported. For information about<br/>supported HP accessories, connect to the web site<br/>www.hp.com/go/vectraaccessories.

You can install up to a total of 512 MB (two 256 MB modules). Main memory is available in 100 MHz modules of 32 MB, 64 MB, 128 or 256 MB. (Although the 256 MB memory modules are ECC, the ECC feature is not used by this PC.)

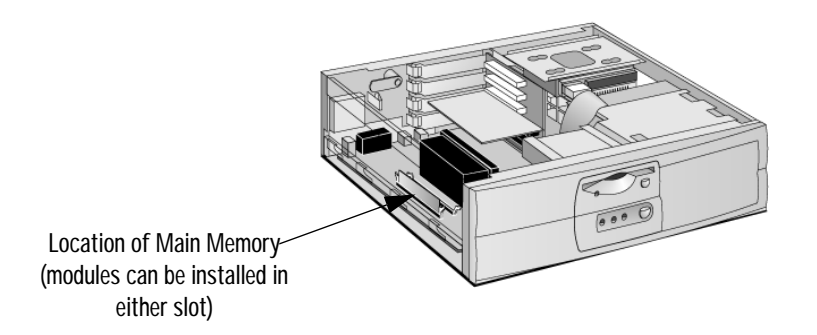

- 1 Remove the PC's cover (described in this chapter).
- 2 Line up the two side notches correctly and insert the new memory module. (You can use either slot.)

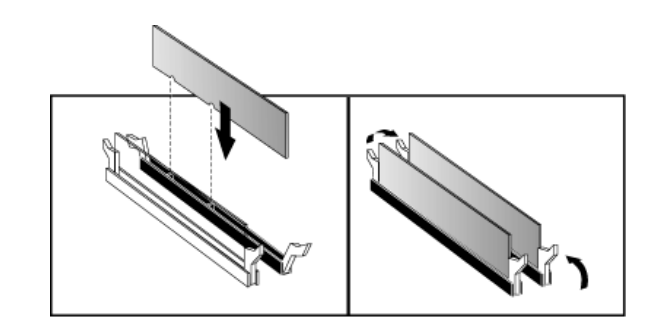

**3** Replace the cover (described in this chapter).

2 How to Install and Replace Components In Your Desktop PC Upgrading and Installing Mass Storage Devices

# Upgrading and Installing Mass Storage Devices

### **Drive Connectors**

Internal drives, such as hard disk drives, DVD drives, and CD-ROM drives, must be connected to data and power cables. When replacing these drives, ensure you use the correct data and power connectors.

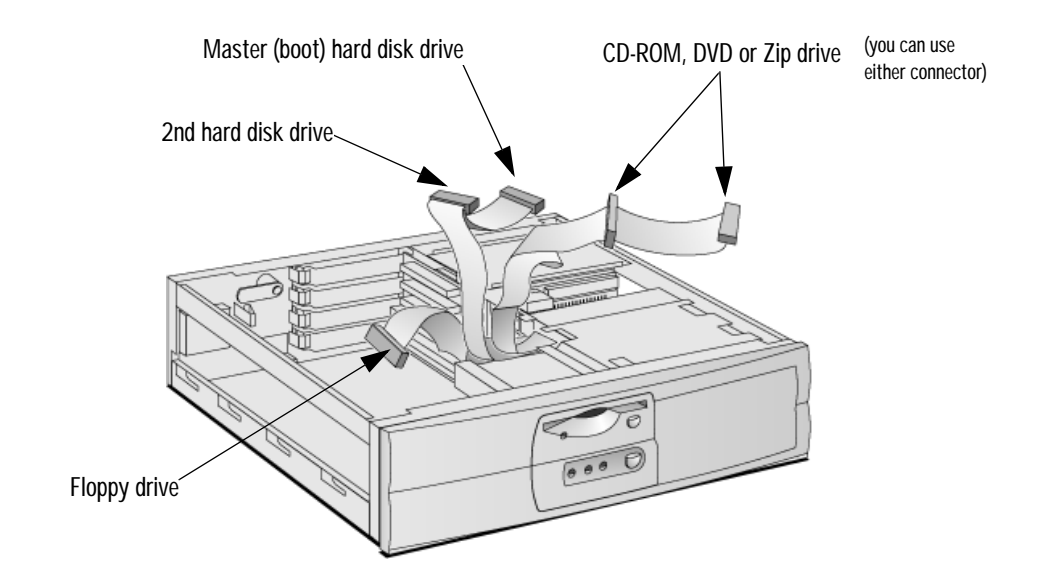

| Power Connectors | Number                | Use for                                                    |
|------------------|-----------------------|------------------------------------------------------------|
|                  | 5<br>(3 devices max.) | Hard disk drives, DVD drives,<br>CD-ROM drives, Zip drives |
|                  | 1                     | Floppy disk drive                                          |

|                                       | Upgrading and Installing Mass Storage Devices                                                                                                  |  |
|---------------------------------------|----------------------------------------------------------------------------------------------------|--|
| Which Data Connectors to Use          | There are three data cables inside your PC. Two of these are for IDE devices.                                                                  |  |
|                                       | • An Enhanced Ultra ATA IDE (Integrated Drive Electronics) hard disk drive cable.                                                              |  |
|                                       | For optimum performance, use this cable to connect the Ultra ATA IDE hard disk drive.                                                          |  |
|                                       | • A second IDE drive cable that supports two IDE devices. If you install a CD-ROM drive, a DVD drive or a Zip drive, connect it to this cable. |  |
|                                       | • The third cable is non-IDE and has one connector for a floppy drive.                                                                         |  |
|                                       | Up to three IDE devices can be connected to the system board using the IDE data cables.                                                        |  |
| Before Installing an IDE<br>Hard Disk | Refer to the drive's installation guide to see if you must set jumpers or if there is a special installation procedure to follow.              |  |

2 How to Install and Replace Components In Your Desktop PC

## Upgrading the Hard Disk Drive

CAUTIONHandle the hard disk drive with care. Avoid shocks and violent<br/>movement as this can cause damage to the hard disk drive's internal<br/>components.

Make sure that you back up your files before you install a hard disk drive. Refer to your operating system documentation for information on how to do this.

You can replace your PC's hard disk drive with a larger one. To do this:

- 1 Remove the computer's cover (described in this chapter).
- 2 Remove the drive's connectors.

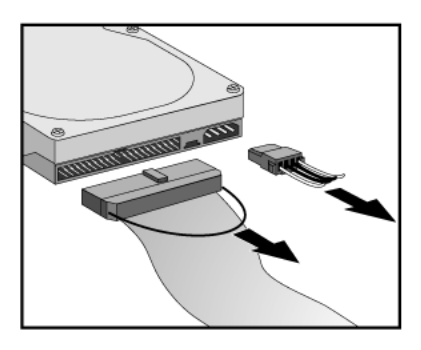

3 Remove the retaining screw **0** and slide out the drive tray **0**.

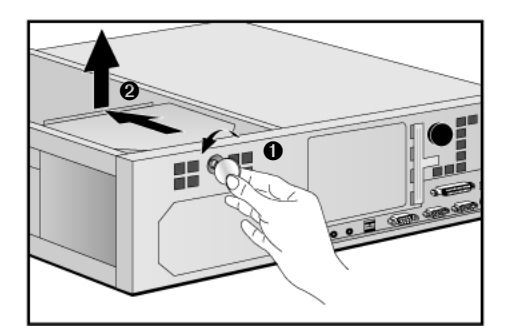

4 Loosen the tray's four screws and remove the old hard drive.

- 2 How to Install and Replace Components In Your Desktop PC Upgrading and Installing Mass Storage Devices
- 5 Align the new hard drive in the tray (with the correct orientation) and tighten the screws.
- 6 Replace the drive tray **0** and retaining screw **2**.

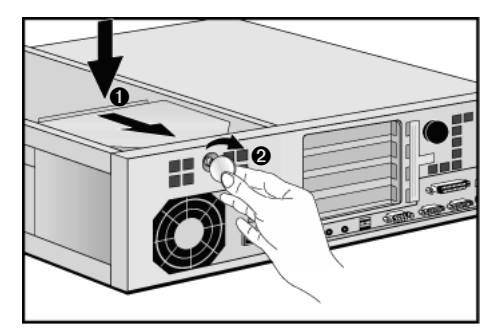

7 Attach the data and power connectors.

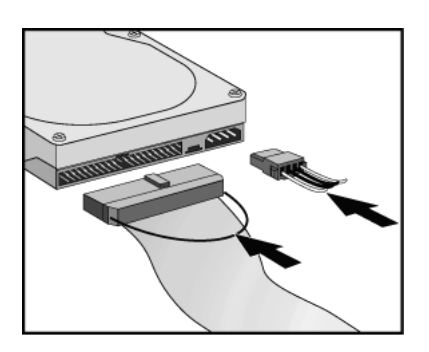

- 8 Replace the cover (described in this chapter).
- 9 Verify the new configuration by checking the HP Summary Screen. To access the HP Summary Screen, press **Esc** when the *Vectra* logo appears during startup.
- Ensure that you have installed all the required operating system and HP drivers on the newly installed drive. To reinstall operating system and HP drivers, use the *Diagnostics & Recovery CD-ROM* provided with the PC. In addition, you can find the most up-to-date versions of HP drivers on HP's Web site at: www.hp.com/go/vectrasupport.

58

NOTE

#### 2 How to Install and Replace Components In Your Desktop PC Upgrading and Installing Mass Storage Devices

### Installing a Second Hard Disk Drive

CAUTIONHandle the hard disk drive with care. Avoid shocks and violent<br/>movement as this can cause damage to the hard disk drive's internal<br/>components.

Make sure that you back up your files before you install a hard disk drive. Refer to your operating system documentation for information on how to do this.

You can install a second hard disk drive in the lower front shelf of your desktop PC.

- 1 Remove the computer's cover (described in this chapter).
- 2 If there is already a drive installed in the front bay, remove its power and data connectors (so that you can remove the drive bay).
- 3 Pull out the sliding latch **0** and remove the drive bay **2**.

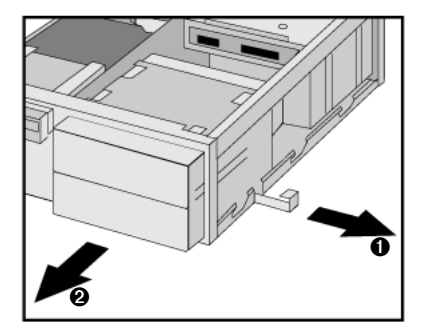

4 Align the new device in the bay (with the correct orientation) and secure it with the screws provided.

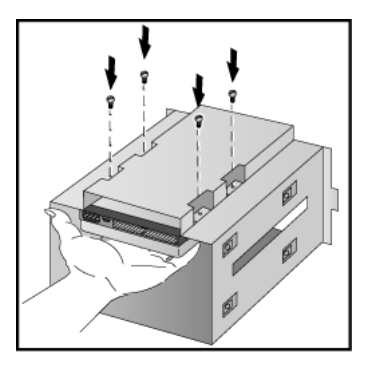

- 2 How to Install and Replace Components In Your Desktop PC Upgrading and Installing Mass Storage Devices
- 5 Slide the drive bay back into the PC (ensuring the bottom catches engage properly) and replace the sliding latch.

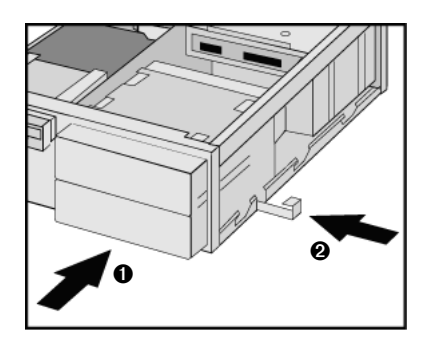

6 Attach all data and power connectors.

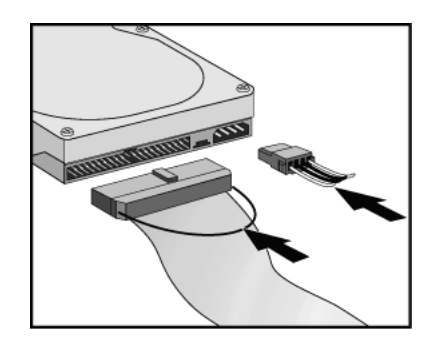

- 7 Replace the cover (described in this chapter).
- 8 Verify the new configuration by checking the HP Summary Screen. To access the HP Summary Screen, press **Esc** when the *Vectra* logo appears during startup.
- Ensure that you have installed all the required operating system and HP drivers on the newly installed drive. To reinstall operating system and HP drivers, use the *Diagnostics & Recovery CD-ROM* provided with the PC. In addition, you can find the most up-to-date versions of HP drivers on HP's Web site at: www.hp.com/go/vectrasupport.

60

NOTE

#### 2 How to Install and Replace Components In Your Desktop PC Upgrading and Installing Mass Storage Devices

#### Installing Removable Media Devices

The PC has an integrated Enhanced IDE controller which supports up to four IDE devices. Removable media IDE devices, such as CD-ROM drives, DVD drives, tape drives and Zip drives, require front access. You can install a removable media IDE drive in an empty front shelf.

Refer to the drive's manual to see if you must set jumpers or if there is a special installation procedure to follow.

- 1 Remove the computer's cover (described in this chapter).
- 2 If there is already a drive installed in the front bay, remove its power and data connectors (so that you can remove the drive bay).
- 3 Pull out the sliding latch **0** and remove the drive bay **2**.

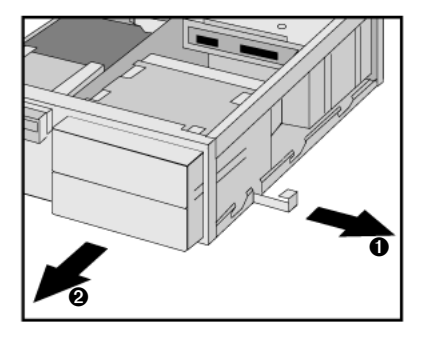

4 Align the new device in the bay (with the correct orientation) and secure it with the screws provided.

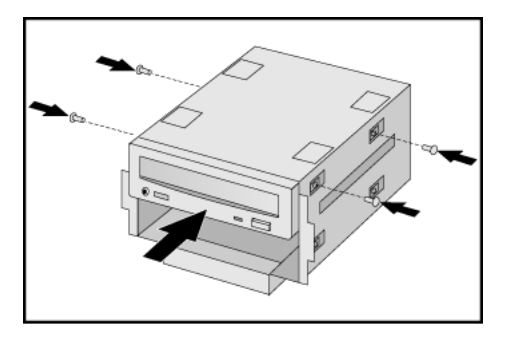

- 2 How to Install and Replace Components In Your Desktop PC Upgrading and Installing Mass Storage Devices
- 5 Slide the drive bay back into the PC (ensuring the bottom catches engage properly) and replace the sliding latch.

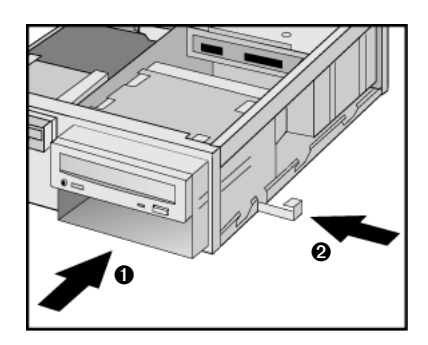

6 Attach all data and power connectors. If you are installing a CD-ROM or DVD drive, connect the audio cable too.

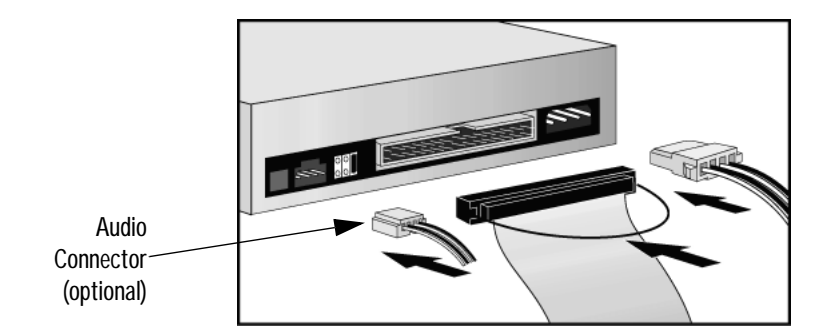

- 7 Replace the cover (described in this chapter).
- 8 Verify the new configuration by checking the HP Summary Screen. To access the HP Summary Screen, press **Esc** when the *Vectra* logo appears during startup.

62

### **Configuring an IDE Device After Installation**

After installing any device, you will need to verify that your PC has correctly identified the new configuration, by viewing the HP Summary Screen. If the configuration is not correct, run the *Setup* program to configure the device. To enter the *Setup* program, press **F2** during startup.

IDE drives are automatically detected by the *Setup* program. However, a newly installed device may require that you install an appropriate device driver. Refer to your operating system documentation for details. You can obtain the latest drivers from HP's Web site at:

www.hp.com/go/vectrasupport.

2 How to Install and Replace Components In Your Desktop PC Replacing the Floppy Drive

# **Replacing the Floppy Drive**

- 1 Remove the computer's cover (described in this chapter).
- 2 Remove the drive's connectors.

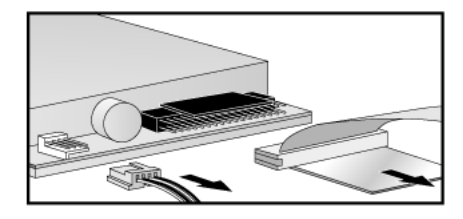

3 Lift the latch  $\bullet$  and slide out the floppy drive tray e.

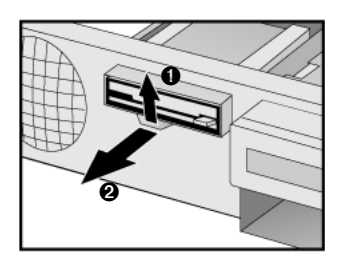

- 4 Remove the tray's screws and remove the old floppy drive.
- 5 Align the new floppy drive in the tray (with the correct orientation) and replace the screws.
- 6 Slide the floppy drive tray back into the PC.

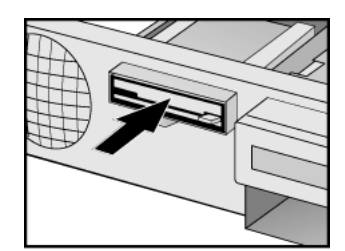

- 7 Attach the data and power connectors.
- 8 Replace the cover (described in this chapter).

2 How to Install and Replace Components In Your Desktop PC Installing Accessory Boards

# Installing Accessory Boards

#### **Accessory Board Slots**

The PC has four accessory board slots.

NOTEUse only XT format ISA accessory boards (width less than 10.4 cm or<br/>4.09 inches).

Accessory Board Connectors

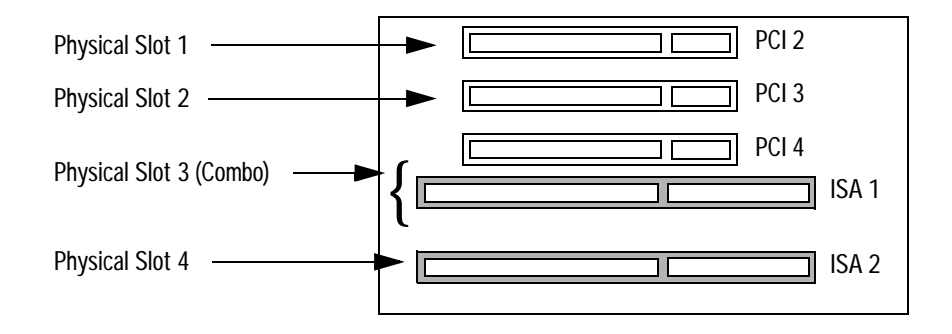

- Physical slot 1 (the top slot) can be used for a full-length 32-bit PCI board.
- Physical slot 2 can be used for a full-length 32-bit PCI board.
- Physical slot 3 is a combo slot and can be used either for a full-length 32-bit PCI or a full-length XT format 16-bit ISA board.
- Physical slot 4 (the bottom slot) can be used for a full-length XT format 16-bit ISA board.

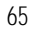

2 How to Install and Replace Components In Your Desktop PC Installing Accessory Boards

## Installing an Accessory Board

Use only XT format ISA accessory boards (width less than 10.4 cm or 4.09 inches).

- 1 Remove the computer's cover (described in this chapter).
- 2 Remove the retaining bracket.

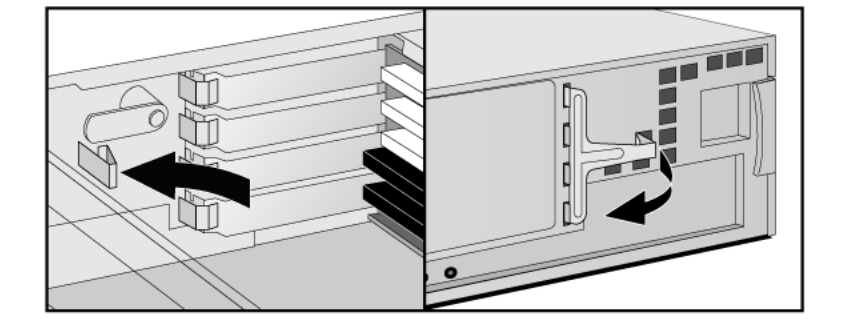

- **3** If the selected accessory board slot is located behind the processor, you may need to slide out the system board to allow access (refer to see "Replacing the System Board" on page 72 for information on how to do this).
- 4 Remove the slot cover.

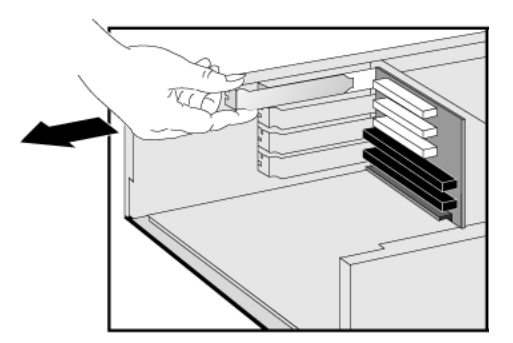

66

NOTE

### 2 How to Install and Replace Components In Your Desktop PC Installing Accessory Boards

5 Aligning the board carefully, slide it into position and press it firmly into the slot.

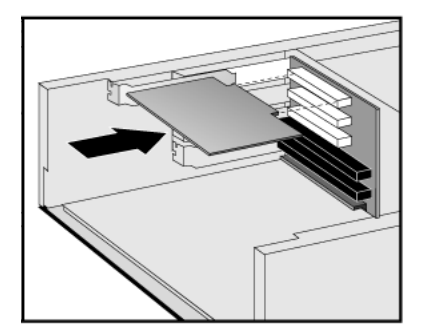

- 6 If you slid out the system board to allow access to a lower slot, replace it.
- 7 Replace the retaining bracket.

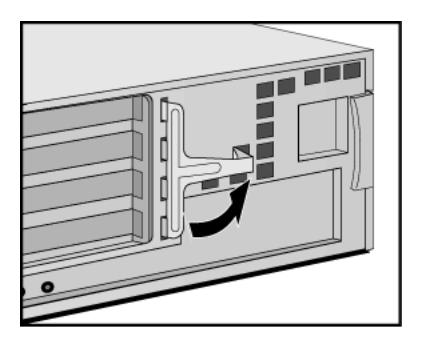

- 2 How to Install and Replace Components In Your Desktop PC Installing Accessory Boards
- 8 The accessory board may need a special connection, such as:
  - WOL (Wake on LAN) connector to the Network board.
  - CD-ROM drive to the sound board (if you no longer want to use the integrated audio).

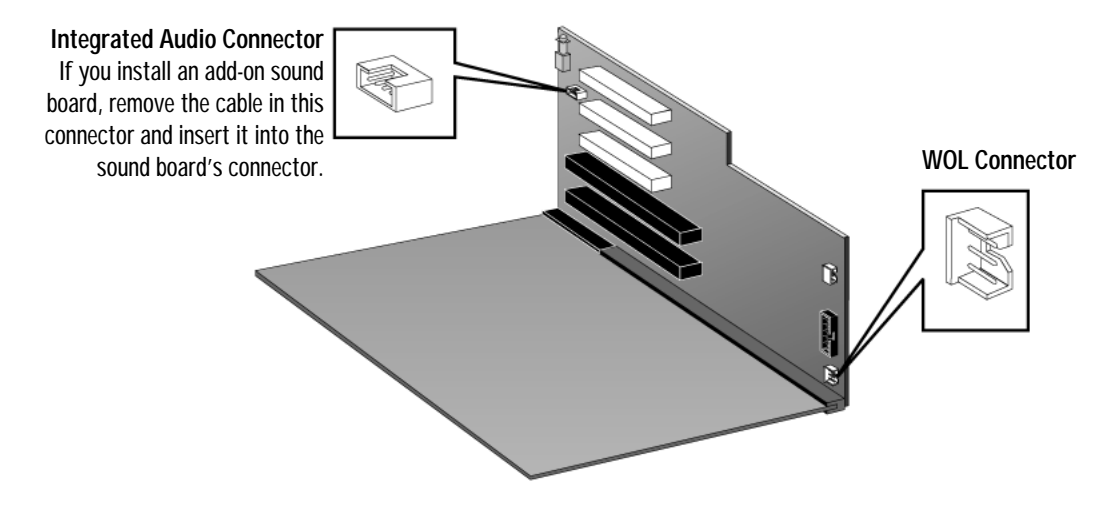

For more information, refer to the documentation that came with the accessory board. The necessary cables are usually provided with the accessory board.

NOTEIf you install a network board and connect it to the WOL connector, you<br/>must enable the suspend Wake-Up/Integrated Network and/or<br/>Integrated Network fields in the Power menu of the PC's Setup<br/>program. This only applies if the network board supports these modes.<br/>To enter the Setup program, press F2 during startup.

If you install an add-on sound board (and you no longer want to use the integrated audio), you must set the **Integrated Audio Interface** in the **Advanced** menu of the *Setup* program to **Disabled**.

**9** Replace the cover (described in this chapter).

68

### Configuring Accessory Boards with Plug and Play

Plug and Play is an industry standard for automatically configuring your PC's hardware resources and the accessory boards installed in it. Your PC has configurable support for Plug and Play in the BIOS.

All PCI accessory boards are Plug and Play, although not all ISA boards are. Check the accessory board's documentation if you are unsure.

When you start your PC after installing an accessory board, the Plug and Play BIOS automatically detects which hardware resources (IRQs, DMAs, memory ranges, and I/O addresses) are used by PC components (such as the keyboard, the communications ports, network adapters, and accessory boards).

- Windows 95 and<br/>Windows 98Operating systems that support Plug and Play, such as Windows 95 and<br/>Windows 98, will automatically detect a newly installed Plug and Play<br/>accessory board and install the driver for this device, if the driver is<br/>available.
- Windows NT 4.0 For operating systems that do not support Plug and Play, such as Windows NT 4.0, refer to the operating system documentation for information about installing accessory boards.

In Windows NT 4.0, click the **start** button then click **Help**. You can use the contents or index to find information about installing devices. Windows NT 4.0 helps you through the installation of devices such as modems and sound boards.

NOTEAfter installing a new device in Windows NT 4.0, you must re-install the<br/>Microsoft Service Pack to update the operating system for your PC.<br/>To do this, click the start button then select Programs - Windows<br/>NT Update.

2 How to Install and Replace Components In Your Desktop PC Installing Accessory Boards

### Configuring non-Plug and Play ISA Accessory Boards

If you install an ISA accessory board that is not Plug and Play, you will need to configure the board before your PC can use it. For instructions about configuring the board, refer to the documentation that came with the board.

For guidelines on available IRQs and I/O addresses in your PC, refer to page 119. Some operating systems, such as Windows 95, can display the IRQs and I/O addresses currently used by your PC. Refer to the operating system documentation for more information.

Refer to the documentation supplied with the operating system for details on your operating system's capabilities and restrictions concerning non-Plug and Play accessory boards.

Resetting the PC's If your PC is having difficulty recognizing the ISA board, try resetting the PC's data configuration. This will clear any old configuration data that is no longer used. To do this, enter the PC's *Setup* program, set the **Reset Configuration Data** parameter to **Yes**, and restart the PC. To enter the *Setup* program, press **F2** during startup.

## **Replacing the Processor**

- 1 Remove the computer's cover (described in this chapter).
- 2 Remove the old processor.

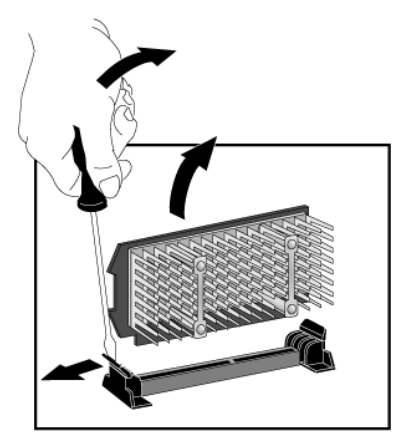

3 Install the new processor and clip it into place.

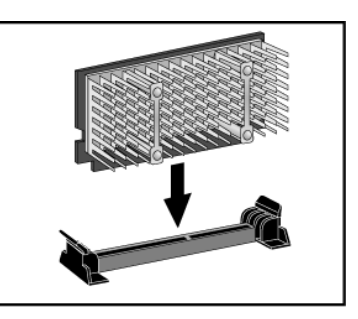

- 4 If the new processor is a different speed, ensure that the system board switches are correctly set for your processor speed. (The correct switch settings are indicated on the system board.)
- 5 Replace the cover (described in this chapter).
- 6 Ensure that the latest version of BIOS is installed on your PC. To learn which version of BIOS is currently installed on your PC, press ESC during startup. To get the latest BIOS version for your PC, connect to the web site www.hp.com/go/vectrasupport.

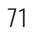

2 How to Install and Replace Components In Your Desktop PC Replacing the System Board

# Replacing the System Board

- 1 Remove the computer's cover (described in this chapter).
- 2 Remove the lower bracket.

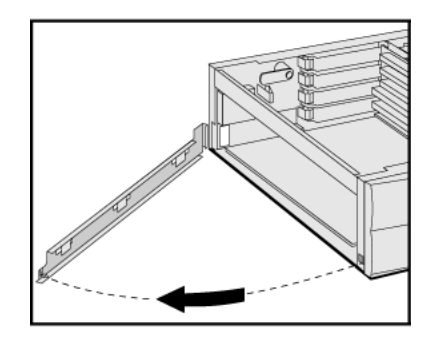

- **3** Remove the main memory and processor from the old system board (described in this chapter).
- 4 Remove the old system board.

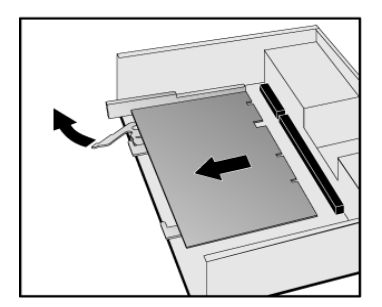

### 2 How to Install and Replace Components In Your Desktop PC Replacing the System Board

5 First ensure the lever is open, then carefully slide in the new system board, aligning the rails and the rear connector bracket correctly.

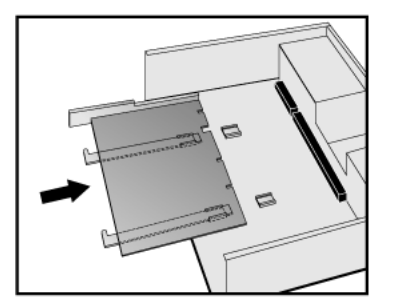

**6** Pushing on the lever and on the system board edge, slide the system board firmly into place. Ensure the connectors are well aligned and fully engaged.

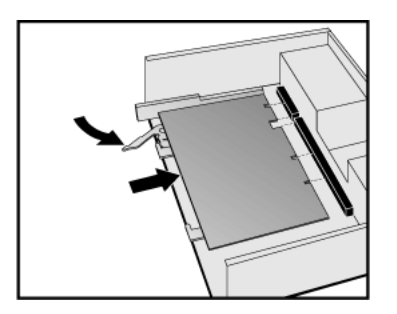

- 7 Replace the main memory and processor in the new system board (described in this chapter).
- 8 Replace the lower bracket.

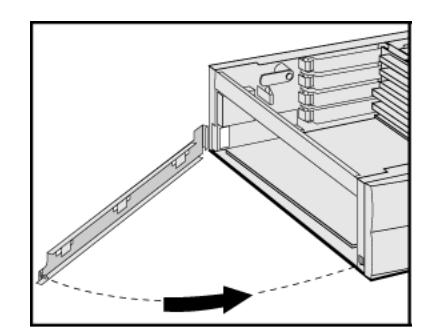

9 Replace the cover (described in this chapter).

2 How to Install and Replace Components In Your Desktop PC Replacing the Power Supply

# **Replacing the Power Supply**

## WARNING

To avoid electric shock, do not open the power supply. There are no user-serviceable parts inside.

- 1 Remove the computer's cover (described in this chapter).
- 2 Remove *all* internal power supply connectors.

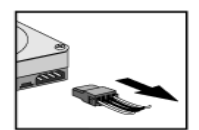

Hard drive(s)

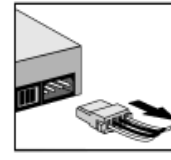

DVD/CD-ROM

drive(s)

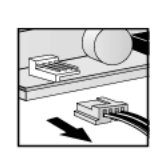

Floppy drive

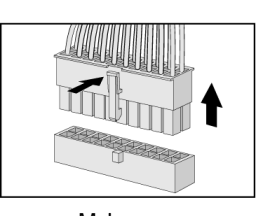

Main power (located on backplane near power supply)

- Demonstry the band drive these (dependent of in this sha
- **3** Remove the hard drive tray (described in this chapter).
- 4 Remove the four screws securing the power supply.

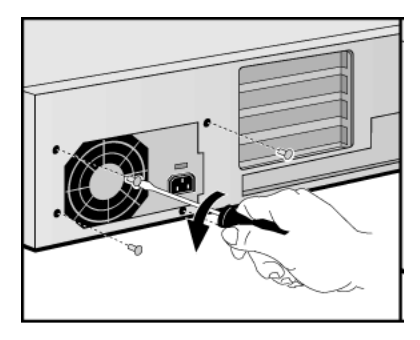

5 Slide the old power supply forward and remove it.

### 2 How to Install and Replace Components In Your Desktop PC Replacing the Power Supply

6 Insert the new power supply (lining up the metal catches).

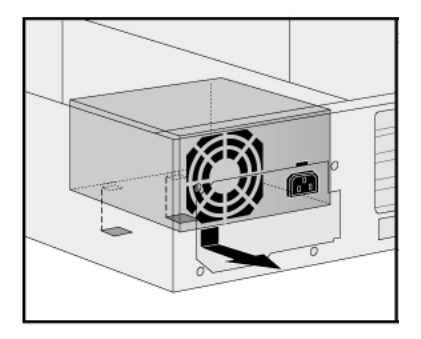

7 Replace the four screws to secure the power supply.

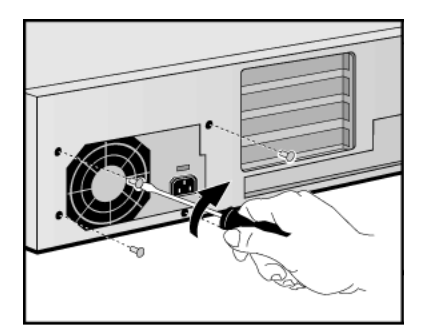

- 8 Re-install the hard drive tray (described in this chapter).
- 9 Reconnect *all* internal power supply connectors.
- 10 Replace the cover (described in this chapter).
- 11 Select the correct voltage setting for your country.

2 How to Install and Replace Components In Your Desktop PC Changing the Battery

## Changing the Battery

WARNINGThere is a danger of explosion if the battery is incorrectly installed. For<br/>your safety, never attempt to recharge, disassemble, or burn the old<br/>battery. Replace the battery only with the same or equivalent type<br/>recommended by the manufacturer. The battery in this PC is a lithium<br/>battery which does not contain heavy metals, nevertheless, in order to<br/>protect the environment, do not dispose of batteries in household<br/>waste. Please return used batteries to the shop from which you bought<br/>them, or to the dealer from which you purchased your PC, or to HP, so<br/>that they can either be recycled or disposed of in an environmentally<br/>sound way. Returned used batteries will be accepted free of charge.

You should order replacement battery HP 1420-0356 from your local Sales and Service office, or a "CR2032 type" battery, which is available from most local stores.

After removing the computer's cover:

1 Remove the old battery by pressing the retaining clip with a screwdriver and lifting the battery clear of the battery holder.

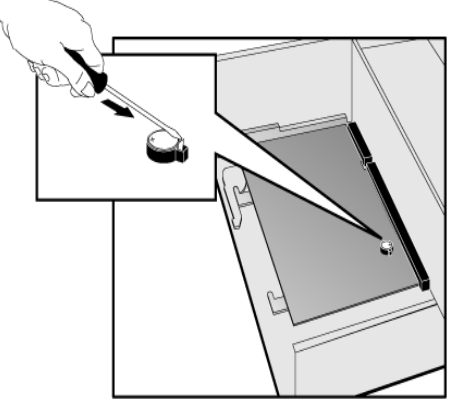

2 Place the new battery in the battery holder, with the "+" sign on top, and ensure it is properly seated.

After installing a replacement battery, replace the computer's cover and run the *Setup* program to reconfigure the computer. You enter *Setup* by pressing **F2** at startup.

## Installing a Security Cable

You can secure the PC to your desk, or any other fixed object, using a Kensington<sup>M</sup> security cable. Using a security cable will also lock the cover onto the PC.

The PC has a slot at the rear for securing the cable.

- 1 Insert the lock into the slot located at the rear of the PC.
- 2 Turn the key to lock the cable to the PC.
- 3 Remove the key and store it in a safe place.

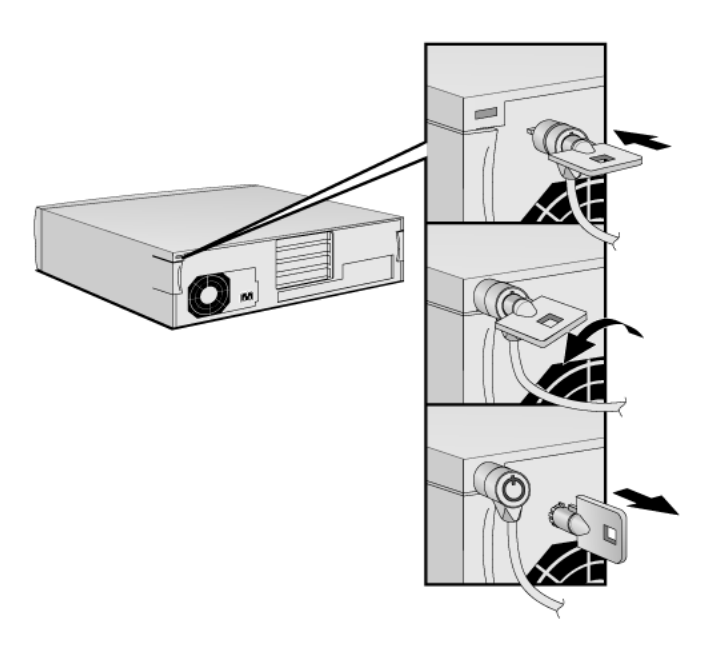

*NOTE* The Kensington<sup>™</sup> security cable is not an HP accessory. It cannot be ordered from HP. Contact your reseller for more information.

2 How to Install and Replace Components In Your Desktop PC Installing a Security Cable

Free Manuals Download Website <u>http://myh66.com</u> <u>http://usermanuals.us</u> <u>http://www.somanuals.com</u> <u>http://www.4manuals.cc</u> <u>http://www.4manuals.cc</u> <u>http://www.4manuals.cc</u> <u>http://www.4manuals.com</u> <u>http://www.404manual.com</u> <u>http://www.luxmanual.com</u> <u>http://aubethermostatmanual.com</u> Golf course search by state

http://golfingnear.com Email search by domain

http://emailbydomain.com Auto manuals search

http://auto.somanuals.com TV manuals search

http://tv.somanuals.com